What the order looks like before adding the Start Date/Time Prompt.

| Admit to MSTU/CCU                                  | ×                      |
|----------------------------------------------------|------------------------|
| PATIENT NAME: ZZTEST, PATIENT X                    |                        |
| DOB: MAY 02,1974 - MRN: 5009696 - ACCT: 1000097255 |                        |
| Comments: Admit to:<br>Location:<br>Status:        | V                      |
| Admit Patient Admit to:<br>Location:<br>Status:    | Accept Order<br>Cancel |

Core Applications ... Device Management ... Menu Management ... Programmer Options ... Operations Management ... Spool Management ... Information Security Officer Menu ... Taskman Management ... User Management ... User Management ... FM VA FileMan ... FM VA FileMan ... Application Utilities ... Capacity Planning ... HL7 Main Menu ... Test an option not in your menu

Select Systems Manager Menu <TEST ACCOUNT> Option: TEST an option not in your menu Option entry to test: OR PARAM COORDINATOR MENU CPRS Configuration (Clin Coord)

- AL Allocate OE/RR Security Keys
- KK Check for Multiple Keys
- DC Edit DC Reasons
- GP GUI Parameters ...
- GA GUI Access Tabs, RPL
- MI Miscellaneous Parameters

- NO Notification Mgmt Menu ...
- OC Order Checking Mgmt Menu ...
- MM Order Menu Management ...
- LI Patient List Mgmt Menu ...
- FP Print Formats
- PR Print/Report Parameters ...
- RE Release/Cancel Delayed Orders
- US Unsigned orders search
- EX Set Unsigned Orders View on Exit
- NA Search orders by Nature or Status
- CM Care Management Menu ...
- DO Event Delayed Orders Menu ...
- LO Lapsed Orders search
- PM Performance Monitor Report

Select CPRS Configuration (Clin Coord) <TEST ACCOUNT> Option: MM Order Menu Management

- OI Manage orderable items ...
- PM Enter/edit prompts
- GO Enter/edit generic orders
- QO Enter/edit quick orders
- QU Edit personal quick orders by user
- ST Enter/edit order sets
- AC Enter/edit actions
- MN Enter/edit order menus
- AO Assign Primary Order Menu
- CP Convert protocols
- SR Search/replace components
- LM List Primary Order Menus
- DS Disable/Enable order dialogs
- CS Review Quick Orders for Inactive ICD9 Codes
- MR Medication Quick Order Report
- CV Convert IV Inpatient QO to Infusion QO
- FR IV Additive Frequency Utility

Select Order Menu Management <TEST ACCOUNT> Option: GO Enter/edit generic orders Select ORDER DIALOG NAME: ORGXZ ED TO BED ADMIT 2 NAME: ORGXZ ED TO BED ADMIT 2 Replace DISPLAY TEXT: Admit to MSTU/CCU// SIGNATURE REQUIRED: ORES// VERIFY ORDER: ASK FOR ANOTHER ORDER: DESCRIPTION: THERE ARE NO LINES! Edit? NO// ENTRY ACTION: EXIT ACTION: VALIDATION: ADDITIONAL TEXT: DISPLAY GROUP: M.A.S.// Select PROMPT: **??** 

Choose from:

- 1 OR GTX ORDERABLE ITEM
- 5 OR GTX WORD PROCESSING 1

You may enter a new ITEMS, if you wish This field specifies the order in which this item will be displayed or processed.

Select PROMPT: 10 SEQUENCE: 10// <ENTER> PROMPT: OR GTX START DATE/TIME relative date/time DISPLAY TEXT: Start Date/Time **REQUIRED**: MULTIPLE VALUED: ASK ON EDIT ONLY: ASK ON ACTION: HELP MESSAGE: XECUTABLE HELP: ASK ON CONDITION: INPUT TRANSFORM: DEFAULT: **POST-SELECTION ACTION:** ENTRY ACTION: EXIT ACTION: ORDER TEXT SEQUENCE: 3// FORMAT: OMIT TEXT: LEADING TEXT: TRAILING TEXT: START NEW LINE: Select PROMPT: Auto-accept this order? YES// n NO

Do you want to test this dialog now? n NO

Select ORDER DIALOG NAME:

Now the Provider can back date the order.

| Admit to MSTU/CCU                                                           | ×                    |
|-----------------------------------------------------------------------------|----------------------|
| PATIENT NAME: ZZDETOX,EIGHT                                                 |                      |
| DOB: NOV 11,1980 - MRN: 9994077 - ACCT: 2000000141                          |                      |
| Comments: Admit to: Inpatient Medical<br>Location: MSTU<br>Status: MSTU     | ▲<br>▼               |
| Start Date/Time                                                             |                      |
| Admit Patient Admit to: Inpatient Medical<br>Location: MSTU<br>Status: MSTU | Accept Order<br>Quit |